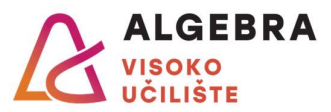

## Vježbe 7 – MS Word

S Infoeduke preuzmite datoteku *Vjezbe7.zip* i sve datoteke iz nje raspakirajte u mapu **Vježbe 7**, koju ćete kreirati na svom računalu.

## Zadatci:

- 1. Otvorite datoteku **Vježba 7a.docx** i uredite dokument da izgleda identično kao dokument **Predložak 7a.pdf**.
  - a. U dokumentu su korišteni stilovi:
    - Normal font Segoe UI, veličina 11, obostrano poravnanje, uvlaka prvog retka 1,25 cm, razmak prije odlomka 0 pt i poslije odlomka 12 pt, prored 1,15 visina retka;
    - ii. Naslov 1 (Heading 1) font Georgia, veličina 20, podebljano, plave boje, lijevo poravnanje, razmak prije odlomka 24 pt i poslije odlomka 12 pt, jednostruki prored;
    - iii. Naslov 2 (Heading 2) font Georgia, veličina 16, podebljano, plave boje, lijevo poravnanje, lijeva uvlaka 2 cm, razmak prije odlomka 24 pt i poslije odlomka 12 pt, jednostruki prored.
  - b. Potrebne slike nalaze se među dokumentima koje ste preuzeli s Infoeduke.
- Pronađite na Internetu dovoljno teksta o gradu ili državi koja počinje istim slovom kao i Vaše ime, kopirajte tekst u Word te ga oblikujte da izgleda kao dokument Predložak 7b.pdf. Višak teksta obrišite, a ako imate manjak teksta slobodno neke dijelove teksta iskoristite više puta.
  - a. U dokumentu su korišteni stilovi:
    - Normal font Century, veličina 12, obostrano poravnanje, razmaci prije i poslije odlomka 12 pt, prored 1,15 visine retka;
    - ii. Naslov 1 (Heading 1) font Sitka Text, veličina 20, podebljano, crvene boje, desno poravnanje, razmak prije odlomka 24 pt i poslije odlomka 12 pt, jednostruki prored, gornji, lijevi i desni crveni obrub, debljine 3 pt;
  - b. Slike trebaju biti vezane za odabranu temu pronađite ih na Internetu.
  - c. Inicijal je u fontu **Old English Text MT**.

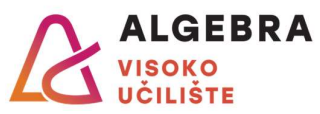

- Pronađite na Internetu dovoljno teksta o nekoj školskoj ustanovi (koja nije Algebra), kopirajte tekst u Word te ga oblikujte da izgleda kao dokument Predložak 7c.pdf. Višak teksta obrišite, a ako imate manjak teksta slobodno neke dijelove teksta iskoristite više puta.
  - a. U dokumentu su korišteni stilovi:
    - Normal font Calibri, veličina 10,5, obostrano poravnanje, razmak poslije odlomka 8 pt, prored 1,25 visine retka;
    - ii. Naslov 1 (Heading 1) font Calibri Light, veličina 20, centrirano poravnanje, razmak prije odlomka 16 pt i poslije odlomka 4 pt, jednostruki prored, obrub s donje strane debljine 2,25 pt;
    - iii. Naslov 2 (Heading 2) font Calibri Light, veličina 16, centrirano poravnanje, razmak prije odlomka 8 pt i poslije odlomka 2 pt, jednostruki prored.
  - b. Slike trebaju biti vezane za odabranu temu pronađite ih na Internetu.